学園情報センター

# メディア授業の利用方法について

● Zoom 遠隔授業参加手順

# 【目次】

1.授業(ウェビナー)へ参加する方法

P.2

**P.4** 

2.授業(ウェビナー)視聴方法

3. スマホで授業(ウェビナー)へ参加する方法

**P.7** 

# 【Zoom 利用に必要なもの】

次のうちいずれかを準備してください。

- 1. カメラとマイク内蔵パソコン
- 2. カメラが内蔵されていないパソコンと Web カメラ+マイク
- 3. iPad などタブレット
- 4. iPhone などスマホ

次のいずれかのネット環境

- 1. 自宅のインターネット回線
- 2. 電波良好な WiFi
- 4G回線の場合、十分なパケット容量 ※Zoomで90分間受講すると約350MB~500MB必要です

### 1.授業(ウェビナー)へ参加する方法

※事前に KISS システムから参加 ID とパスワードを受け取ってください

**1-1.** 「https;//zoom.us」にアクセスする

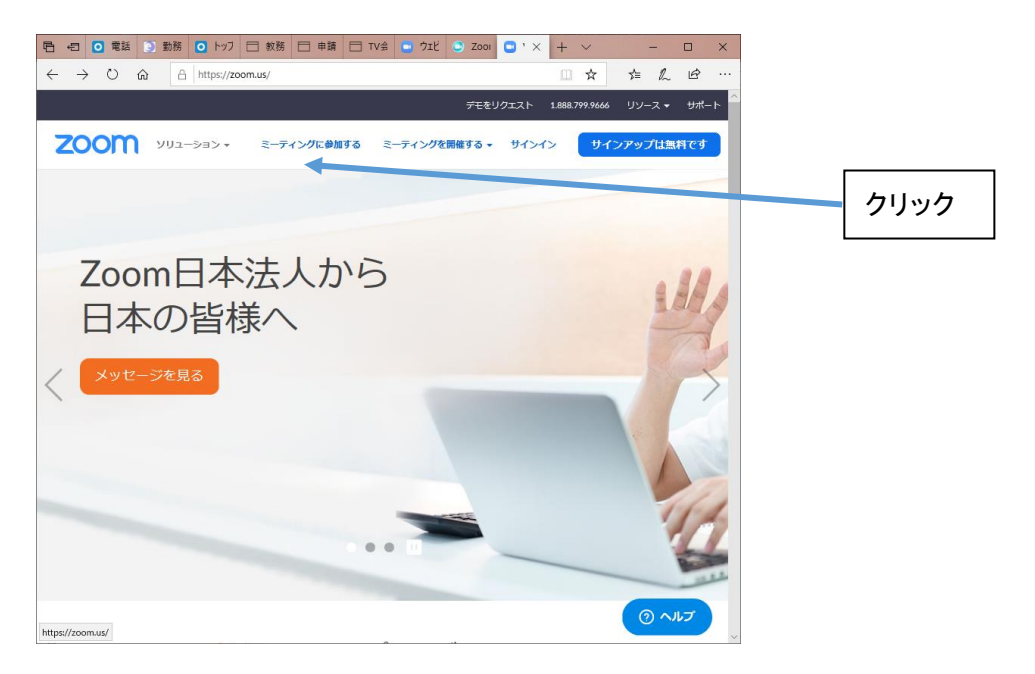

1-2. ウェビナーID を入力

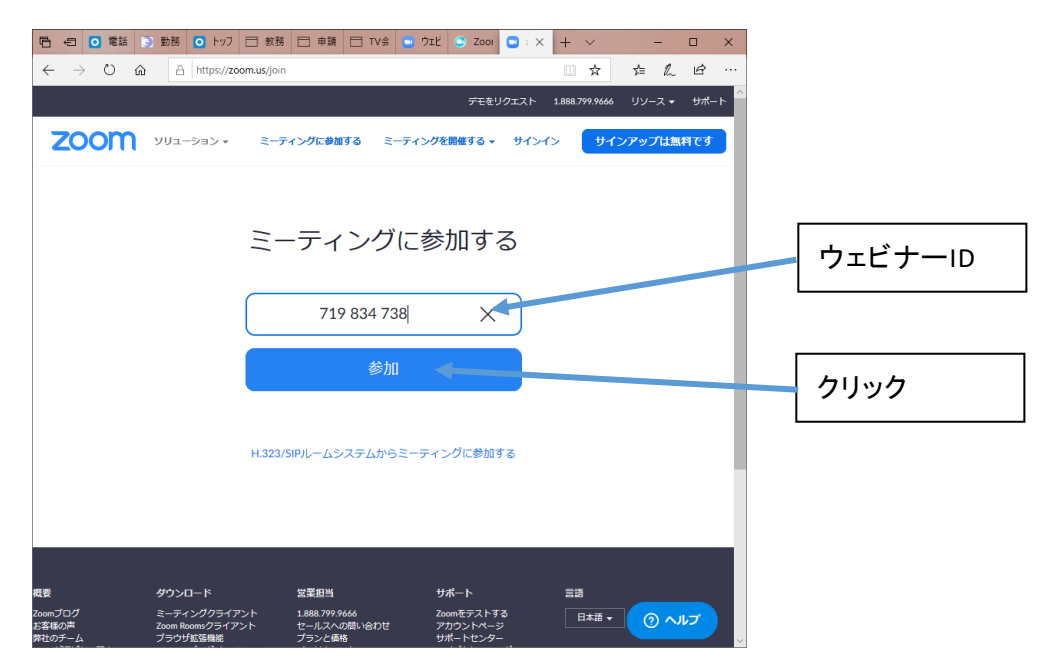

1-3. パスワードとメールアドレスの入力

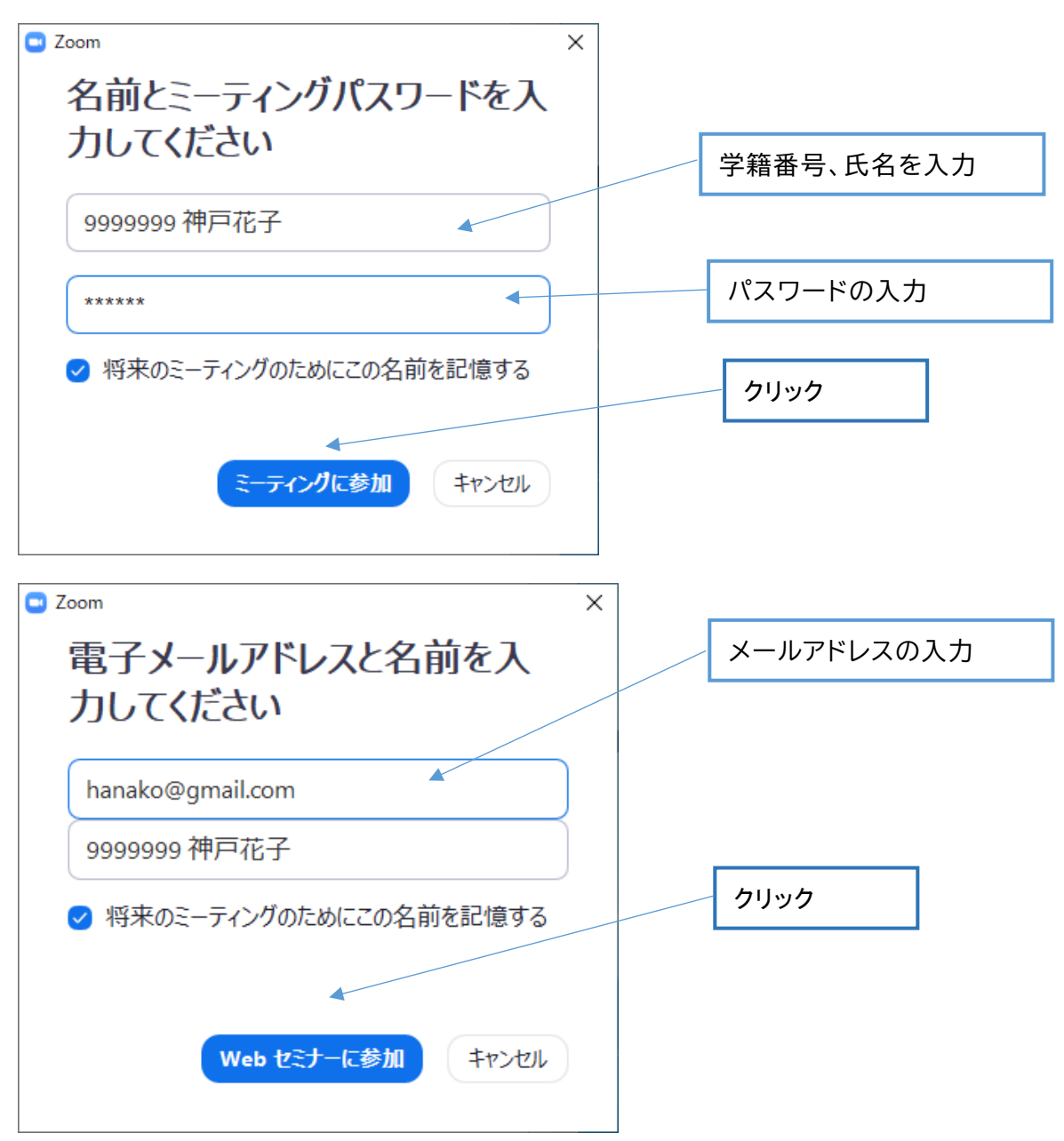

## 2.授業(ウェビナー)視聴方法

2-1. 視聴画面

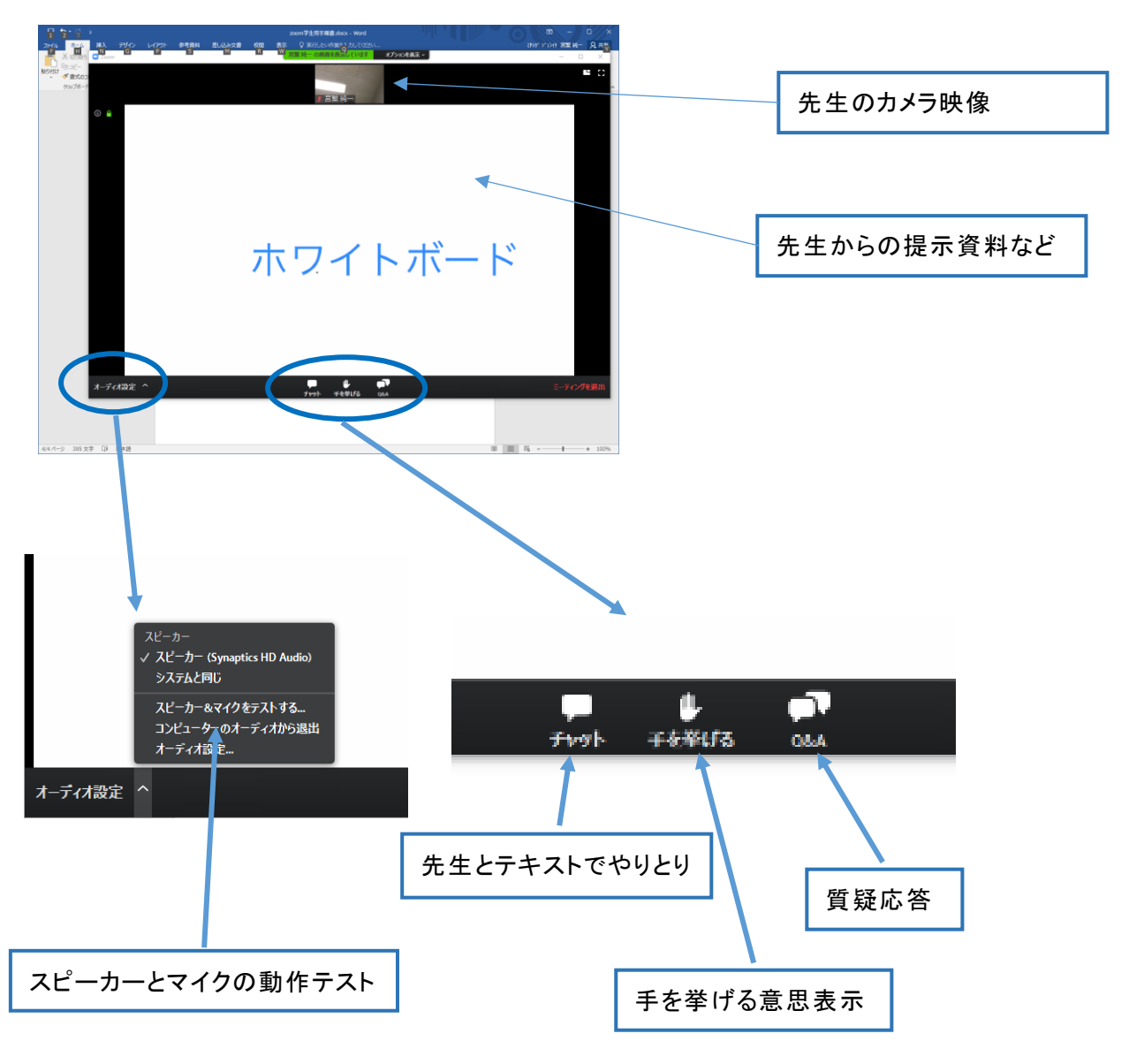

### 2-2. オーディオのテスト

| スピーカーをテスト中… ◎                         |                          |
|---------------------------------------|--------------------------|
| 着信音が聞こえますか。                           | 着信音が聞こえたら「はい」をクリック       |
| (はい) いいえ                              | ※聞こえない場合は、ミュートになって       |
| スピーカー1 : スピーカー (Synaptics HD Audio) 〜 | いないか、音量を上げるなど試してく<br>ださい |
| 出力レベル:                                |                          |
|                                       |                          |
| マイクをテスト中                              | 話しかけた声が聞こえたら「はい」をク       |
| 話してから話をやめます、返答が聞こえますか。                | リック                      |
|                                       | ※聞こえない場合は、マイクの接続を        |
| マイク1: システムと同じ ~                       | 確認してください                 |
| 入力レベル:                                |                          |
|                                       |                          |
| 0                                     |                          |
| スピーカーとマイクは良好です                        |                          |

スピーカー: スピーカー (Synaptics HD Audio) マイク: システムと同じ

終了

この画面が出るとオーディオテストは 完了です 2-3. Fryh

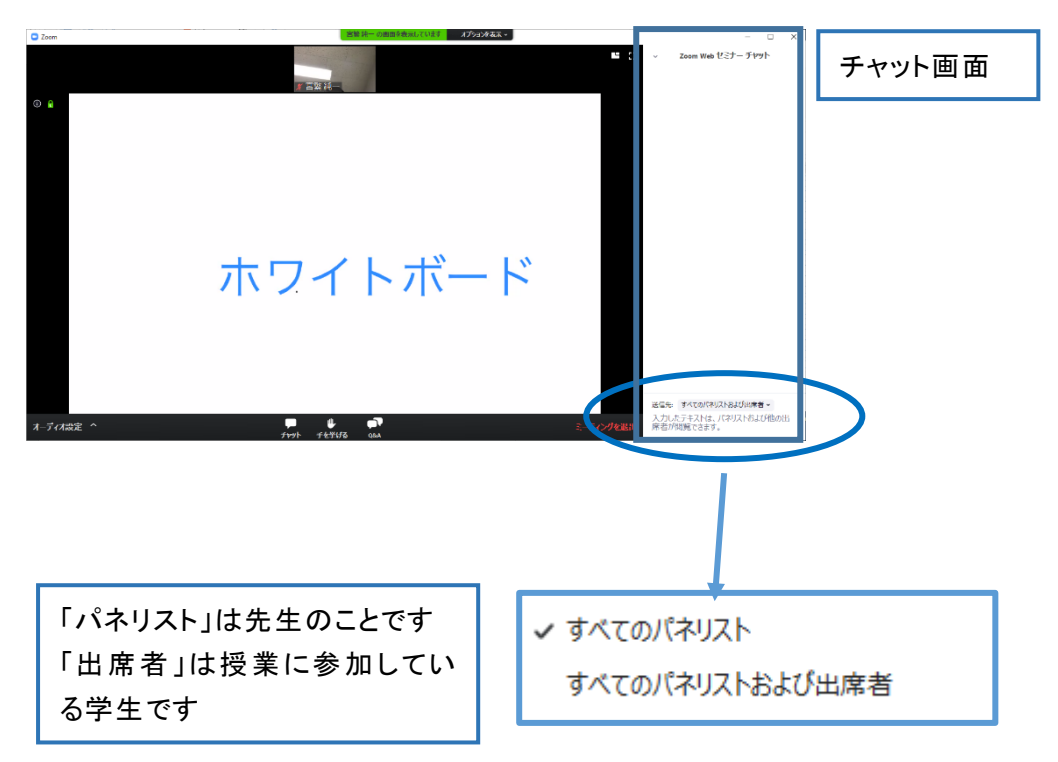

2-4. 授業の終了

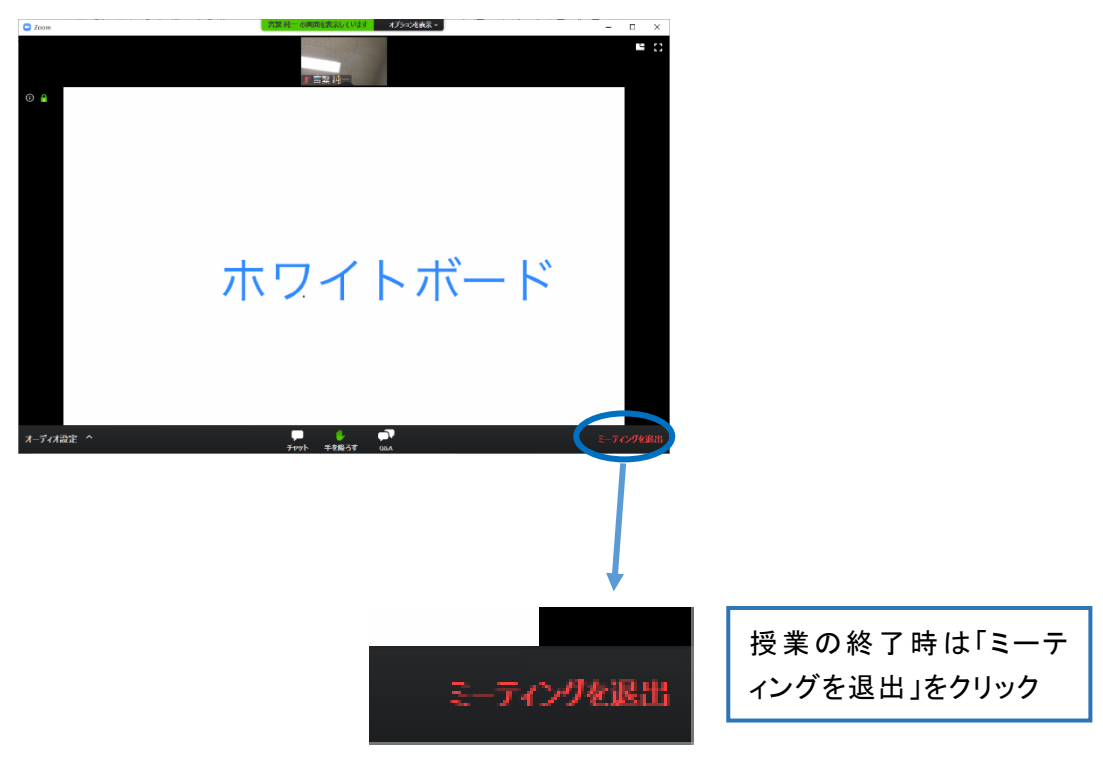

## 3. スマホで授業(ウェビナー)へ参加する方法

3-1. アプリのインストール

事前に AppStore、または GooglePlay から Zoom アプリを入手してください。

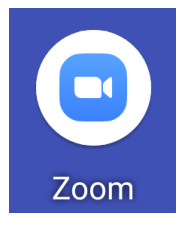

#### 3-2. Zoom ミーティングに参加する

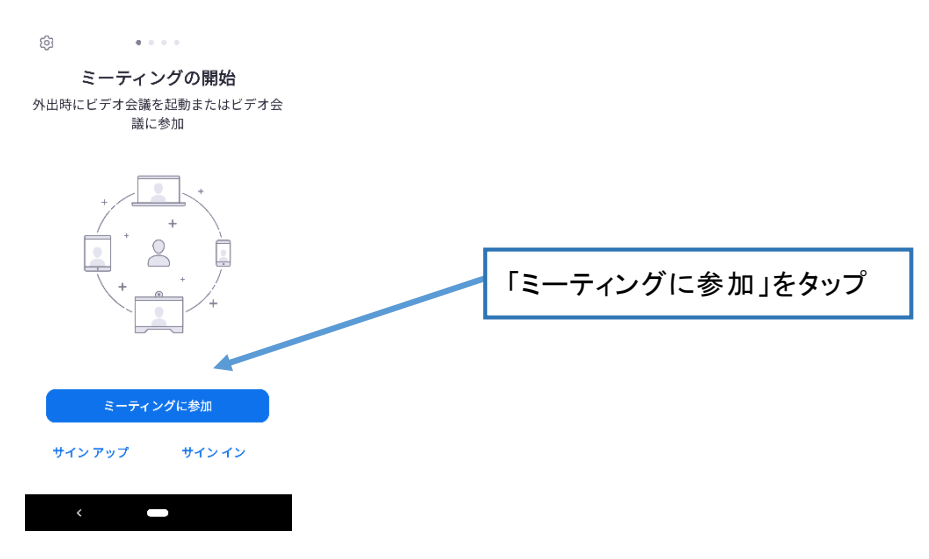

### 3-3. ミーティング ID と学籍番号、氏名を入力

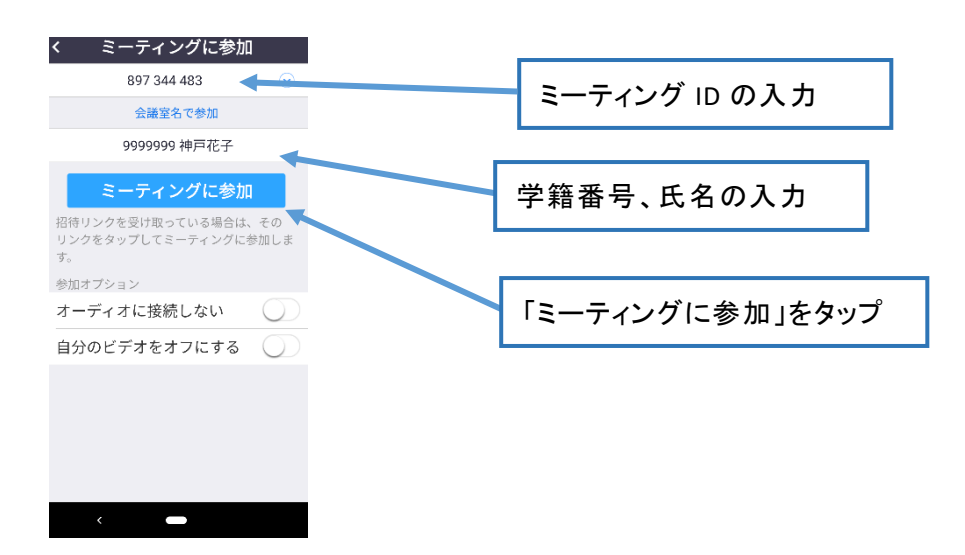

### 3-4. パスワードの入力

| ○ ミーティングな          | を準備しています |          |  |
|--------------------|----------|----------|--|
| ミーティング パス<br>てください | マードを入力し  | パスワードの入力 |  |
| ミーティング             | デスワード    |          |  |
| キャンセル              | OK       |          |  |
|                    |          |          |  |

### 3-5. メールアドレスの入力

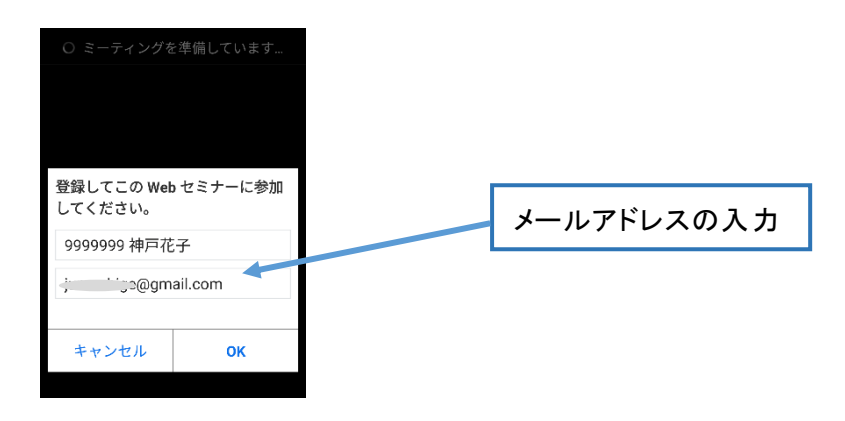

### 3-6. 授業の画面

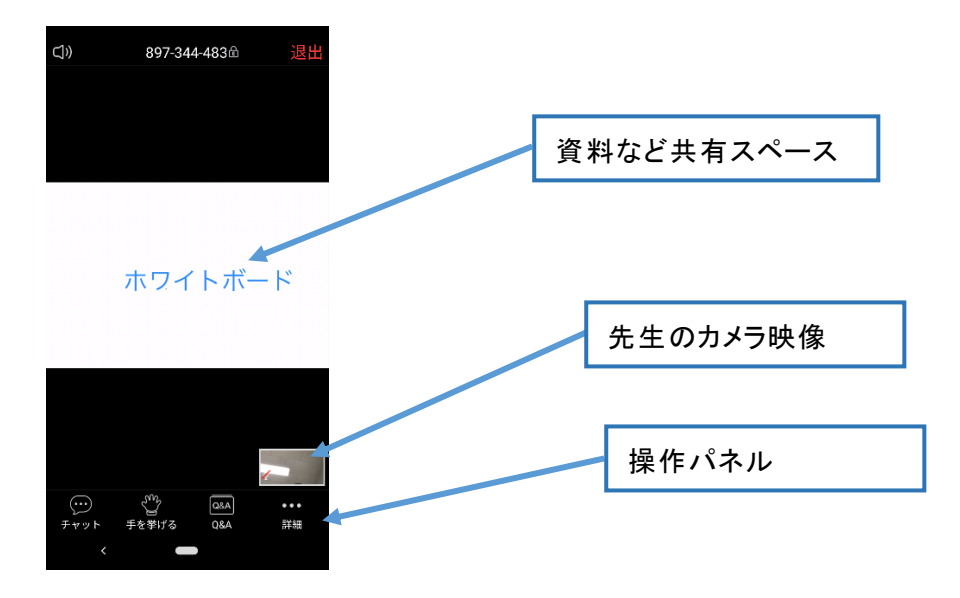